# Kalender hinzufügen

1. URL – Jahreskalender: https://calendar.google.com/calendar/ical/yrca1965%40gmail.com/public/basic.ics

## Apple-Geräte

Bei Apple Geräten, kann es sein, dass ein einfacher Klick auf die o.g. URL genügt. Falls dem nicht so ist, so ist der folgenden Anleitung zu folgen.

- 1. Einstellungen
- 2. Mail, Kontakte, Kalender

| ••000 V | odafone.de 穼 12:29                    | 13 % 🕞      |
|---------|---------------------------------------|-------------|
|         | Einstellungen                         |             |
|         | Datenschutz                           | >           |
|         | iCloud                                | >           |
|         | Mail, Kontakte, Kalender              | >           |
|         | Notizen                               | >           |
|         | Erinnerungen                          | >           |
|         | Telefon                               | >           |
|         | Nachrichten                           | >           |
|         | FaceTime                              | >           |
|         | Kompass                               | >           |
|         | · · · · · · · · · · · · · · · · · · · | PocketPC.ch |

### 3. Account hinzufügen

| 3. | Account ninzurugen        |            |   |
|----|---------------------------|------------|---|
|    | ●○○○○ Vodafone.de 중 12:29 | 13 %       |   |
|    | Zurück Mail, Kontakte,    | Kalender   |   |
|    | Account hinzufügen        |            | > |
|    |                           |            |   |
|    | Datenabgleich             | Push       | > |
|    | MAIL                      |            |   |
|    | Vorschau                  | 2 Zeilen   | > |
|    | An/Kopie anzeigen         | $\bigcirc$ |   |
|    | Markierungsstil           | Farbe      | > |
|    | Löschen bestätigen        | $\bigcirc$ |   |
|    | Entfernte Bilder laden    |            | ) |
|    | Nach E-Mail-Verlauf       |            | ) |
| Л  | Andere                    |            |   |
| ч. | •oooo Vodafone.de         | 13 % 💽     |   |
|    | 🛆 iCloud                  |            |   |
|    | E 🛛 Exchange              |            |   |
|    | Google                    |            |   |
|    | YAHOO!                    |            |   |
|    | Aol.                      |            |   |
|    | Outlook.com               |            |   |
|    | Andere                    |            |   |

#### 5. Kalenderabo hinzufügen

| ●●○○ Vodafone.de 🗢 1 | 2:30         | 13 % 💽  |         |
|----------------------|--------------|---------|---------|
| Zurück An            | dere         |         |         |
| MAIL                 |              |         |         |
| Mail-Account hinz    | ufügen       | >       |         |
| KONTAKTE             |              |         |         |
| LDAP-Account hir     | nzufügen     | >       |         |
| CardDAV-Account      | t hinzufügen | >       |         |
| KALENDER             |              |         |         |
| CalDAV-Account h     | ninzufügen   | >       |         |
| Kalenderabo hinzi    | ufügen       | >       |         |
|                      |              |         |         |
| JRL eingeber         | ı            |         |         |
| ●●○○○ Vodafone.      | de ᅙ 12:3    | D       | 13 % 💽  |
| Abbrechen            | Abonne       | ment    | Weiter  |
|                      |              |         |         |
| Server               | myserv       | er.com/ | cal.ics |
|                      |              |         |         |
|                      |              |         |         |
|                      |              |         |         |

https://calendar.google.com/calendar/ical/yrca1965%40gmail.com/public/basic.ics

- 6. Weiter
- 7. Weitere Einstellungen, wie SSL, Benutzername / Passwort sind nicht notwendig

Anschließend sollte der Kalender in der Kalender-App angezeigt werden

## Android

1. Am PC mit dem Google-Konto anmelden, welches auch auf dem Handy benutzt wird.

https://calendar.google.com/calendar

| Meine Kalender                                                          | ^           |                  |    |
|-------------------------------------------------------------------------|-------------|------------------|----|
| <ul> <li>YRCA Attendorn</li> <li>Erinnerungen</li> <li>Tasks</li> </ul> |             |                  |    |
| Weitere Kalender Feiertage in Deuts                                     | Kalender al | oonnieren        | 12 |
|                                                                         | Neuen Kale  | ender einrichten |    |
|                                                                         | Relevante k | Kalender ansehen |    |
|                                                                         | Per URL     | μ                |    |
|                                                                         | Importierer | 1                | 19 |

2. "Per URL" hinzufügen URL eingeben:

https://calendar.google.com/calendar/ical/yrca1965%40gmail.com/public/basic.ics

← Einstellungen

| Allgemein Kalender hinzufügen  Relevante Kalender  Per URL Importieren & Exportieren     | Per URL URL des Kalenders vate-7766329b92fcaf1753877668225c8b03/basic.ics Den Kalender öffentlich machen Sie können einen Kalender im iCal-Format über dessen Adresse hinzufügen. KALENDER HINZUFÜGEN |
|------------------------------------------------------------------------------------------|----------------------------------------------------------------------------------------------------|
| Einstellungen für meine Kalender<br>Julian Rudack<br>Geburtstage<br>1222 - Festplan 2018 | Ç                                                                                                    |
| Einstellungen für weitere Kalender <ul> <li>Feiertage in Deutschland</li> </ul>          |                                                                                                    |

3. Nun sollte der Kalender in der Linken und auch auf dem Mobilgerät erscheinen.

Falls dem nicht so ist, kann man folgendes noch testen:

- Prüfen ob Synchronisation für ein Google-Konto auf dem Handy aktiv ist: Einstellungen → "Cloud und Konten" (je nach Gerät vllt auch nur "Konten") → Konten → eure E-Mail Adresse bei Google sollte dort erscheinen (darunter ggf. auch das Wort "Google"), hierauf bitte klicken → "Konto synchronisieren → Kalender Synchronisieren (Dies sollte eingeschaltet sein)
- Kalender Synchronisieren:
   Kalender öffnen → oben recht auf die 3 Bubbles → "Jetzt synchronisieren"
- Prüfen ob der Kalender sichtbar ist:
   Kalender öffnen → oben recht auf die 3 Bubbles → "Kalender verwalten" → Hier sollte nun der Kalender "YRCA Attendorn" erscheinen und aktiviert sein

## Outlook

- 1. Kalender in Outlook öffnen
- 2. Internetkalender hinzufügen:

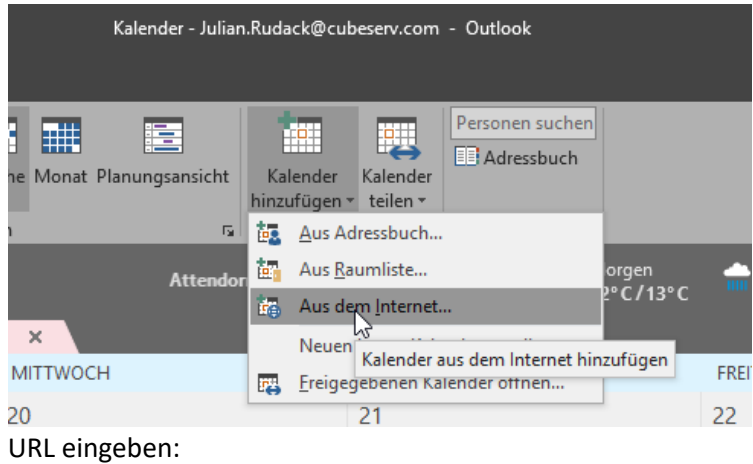

https://calendar.google.com/calendar/ical/yrca1965%40gmail.com/public/basic.ics

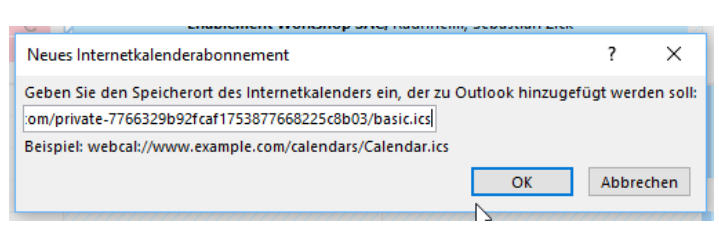

- 3. Bestätigen bzw. "JA" anklicken.
- 4. Anschließend sollte der Kalender in der Kalender erscheinen.